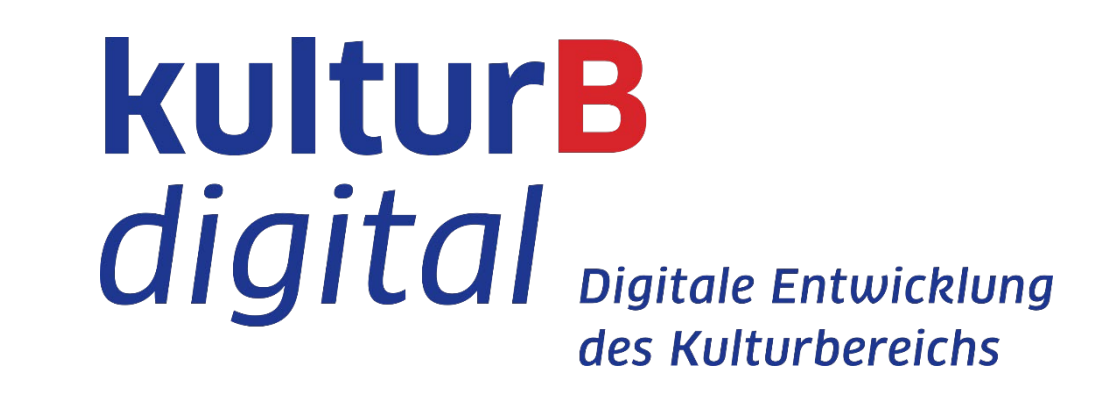

# Anleitung für Teilnehmer\*innen

3. Konferenz zur digitalen Entwicklung des Kulturbereichs I 02.11.2020 I 13.00 - 18.00 Uhr

- Für einen reibungslosen Ablauf empfehlen wir unbedingt die Nutzung von Chrome (oder
- Firefox) am Desktop mit stabiler Internetverbindung.
- Um Rückkopplungen zu vermeiden und gute Tonqualität zu sichern, nutze bitte ein Headset.

# 1. Hopin-Account anlegen und der Veranstaltung beitreten

• Per E-Mail hast du einen Veranstaltungslink erhalten. Öffne die URL **%**hopin und tritt der Veranstaltung über Join event bei. Sign up to get started Neu bei Hopin? Erstelle einen Account und bestätige diesen mit Sign up. Already registered? Sign in

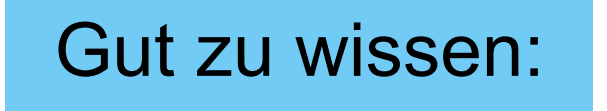

Im Accountprofil kannst du eine Biografie, Website-, LinkedInu. Twitter-Link angeben. Das hilft beim Networking im Event.

Gut zu wissen:

Nach der Registrierung erscheint das Event in deinem Hopin-Account unter *Registered Events*.

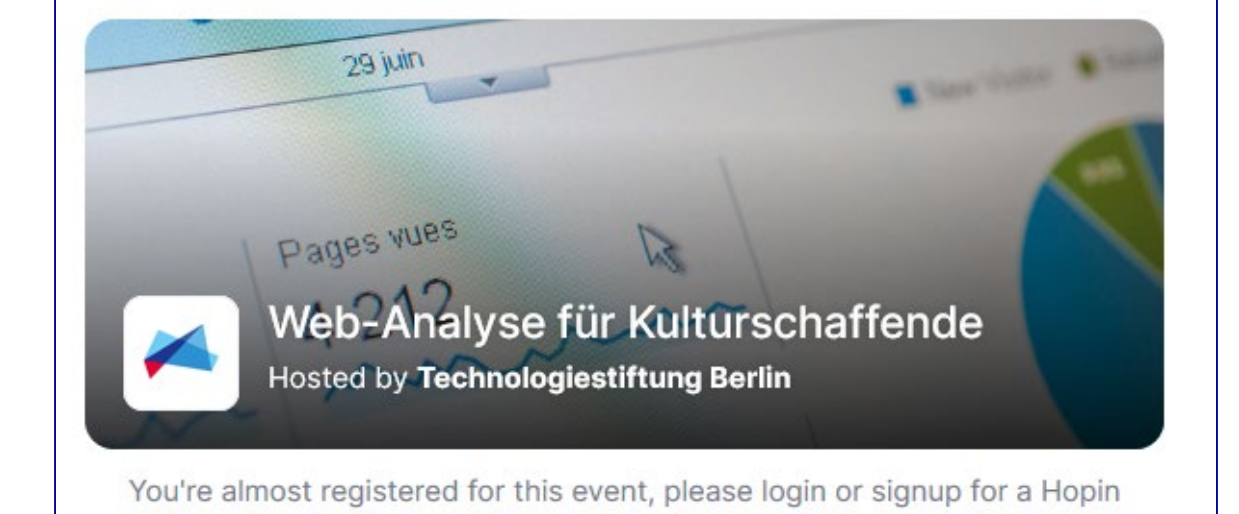

• Um deinen Account nach dem Event zu löschen, gehe oben rechts auf Profile (Profil bearbeiten). Unten auf der Seite kannst du deinen Account löschen.

# 2. Stage und Sessions beitreten

- Beim Start des Events bist du in der **Rezeption** die Überblicksseite. Dass du  $\bullet$ in der Rezeption bist, erkennst du daran, dass dieses Symbol blau ist:
- Auf der Stage (Hauptbühne) findet das Programm mit den Redner\*innen statt. Du trittst ihr mit Klick auf das Symbol Stage bei:

#### $\triangle$ Wichtig $\triangle$

- Auf der Stage ist deine Kamera und dein Mikrofon automatisch ausgeschaltet.
- In **Sessions** hast du die Möglichkeit, dich mit anderen Personen per Video  $\bullet$ auszutauschen. Gehe dazu links in der Übersicht auf Sessions:
- Wenn du mit Video/Audio beitreten möchtest, melde dich mit Share audio and video beim Host.

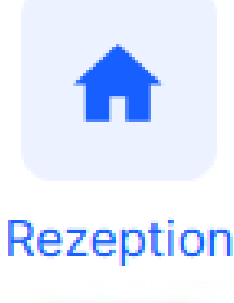

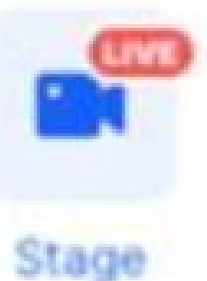

쓰

Sessions

Dieser gibt deine Kamera und dein Mikrofon frei.

• Maximiere den Vortrag des/der Referent\*in durch einen Doppelklick auf dessen/deren Videokachel.

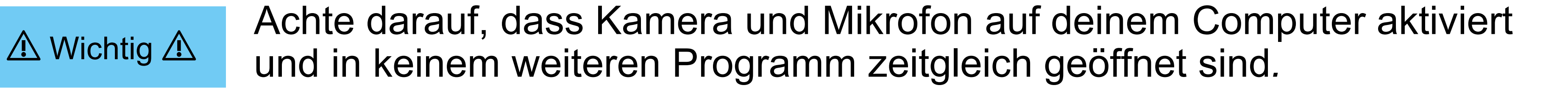

Rechts neben dem Videofeld ist der **Chat**. Nachrichten im Chat sind für Gut zu wissen: alle sichtbar. Falls du private Nachrichten an andere Personen senden willst, klicke auf *Teilnehmer* und wähle dort die Person direkt aus.

Gut zu wissen:

Wende dich bei **technischen Problemen** per Privatnachricht im Chat an die Technologiestiftung / unseren Kollegen Michael Scherer.

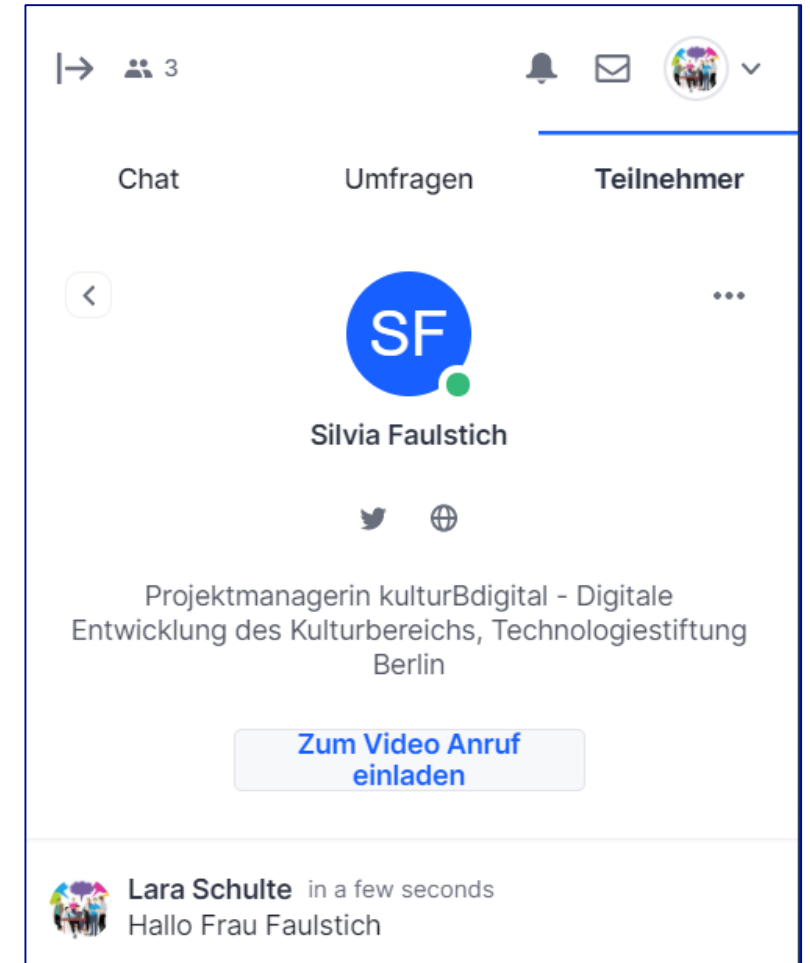

# 3. Kontakt

#### Silvia Faulstich

Projektmanagerin, kulturBdigital - Digitale Entwicklung des Kulturbereichs Tel. 030 / 209699952 faulstich@technologiestiftung-berlin.de

### Lara Schulte

Werkstudentin kulturBdigital - Digitale Entwicklung des Kulturbereichs schulte@technologiestiftung-berlin.de

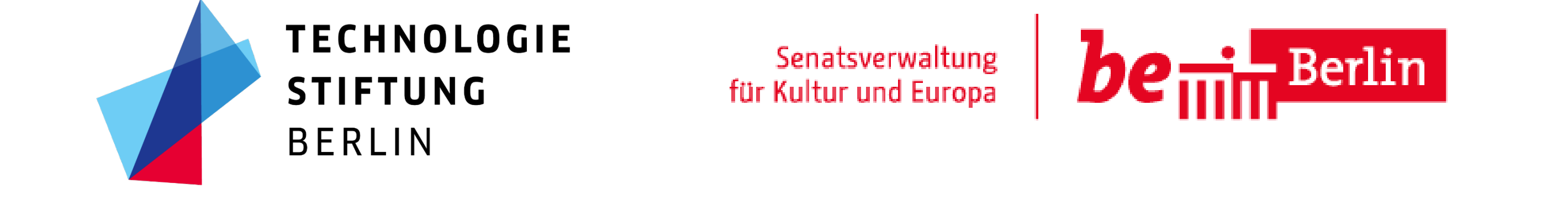